## **ZOOM** with Students

1. Click the Zoom link your teachers will send to you

| le Material 📄 INNOVATION for t                                                             | Open zoom.us?<br>https://zoom.us wants to open th | is application.                         |                | rontline (Time/A | Bb OSD SchoolWires 🗎 A |  |
|--------------------------------------------------------------------------------------------|---------------------------------------------------|-----------------------------------------|----------------|------------------|------------------------|--|
|                                                                                            |                                                   | Cancel                                  | Open zoom.us   |                  |                        |  |
| Launching<br>Click Open zoom.us                                                            |                                                   |                                         |                |                  |                        |  |
| Please click Open zoom.us if you see the system dialog.                                    |                                                   |                                         |                |                  |                        |  |
| If nothing prompts from browser, click here to launch the meeting, or download & run Zoom. |                                                   |                                         |                |                  |                        |  |
|                                                                                            | Copyright ©2020 Zoom Video Comm<br>Privacy & Leg  | unications, Inc. All rig<br>al Policies | thts reserved. |                  |                        |  |

2. Click "Allow" for Microphone and Video Join the session will begin to load

| ••     |                |                                                     |
|--------|----------------|-----------------------------------------------------|
|        | Join a Meeting |                                                     |
|        | Connecting     | Please wait, the meeting host will let you in soon. |
|        | -<br>No.       | Practice Student Zoom meeting                       |
|        |                |                                                     |
|        |                |                                                     |
| < Back |                | Test Spalar and Microphone                          |

\*\*Zoom participants can modify their zoom Speaker and Microphone setting using the button at the bottom as the session loads.\*\*

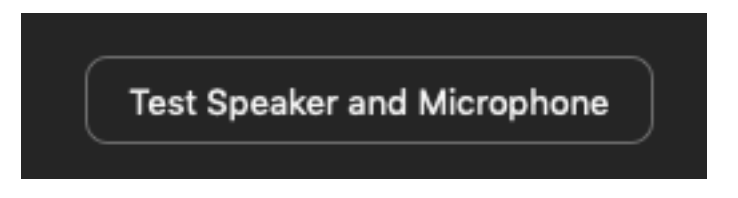

3. If you wish to TURN OFF Microphone or VIDEO, click the icons along the bottom left.

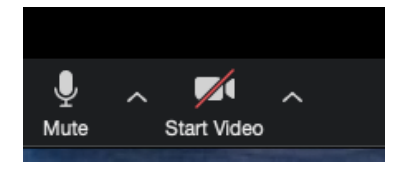

## Zoom with Students using iOS Devices (iPads)

- 1. Install the Zoom app to device, if it is not not already installed
- 2. Click the Zoom link sent by the teacher
- 3. Click Open when the pop-up screen is displayed

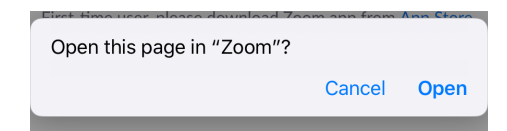

4. When prompted, enter your name

| Please ente    | er your name |
|----------------|--------------|
| Your Name Goes | Here         |
| Cancel Wait    | ng Continue  |
|                |              |

- 5. Allow Access to the iPad's camera
  - --Click "OK"

| Video Preview 📀                                                                                          |                                               | Video Preview 📀                                                                   |
|----------------------------------------------------------------------------------------------------|-----------------------------------------------|-----------------------------------------------------------------------------------|
| Change Virtual Background<br>"Zoom" Would<br>Access the Ca<br>For people to see y<br>meetings, Zoom need | Like to<br>amera<br>ou during<br>is access to | Change Virtual Background<br>Once Camera is<br>Allowedyour face will<br>show here |
| Don't Allow<br>Always show video preview dialog when joining a v                                         | a.<br>OK<br>/ideo meeting                     | Always show video preview dialog when joining a video meeting                     |
| Join without Video                                                                                       | Join with Video                               | Join without Video Join with Video                                                |
| Join a Mee                                                                                               | ting                                          | Join a Meeting                                                                    |

6. Allow or Don't Allow for Notifications -(OPTIONAL)

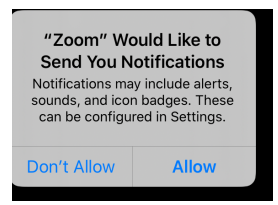

7. Allow access to the iPad's microphone

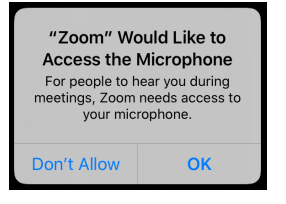

8. Click "Call using Internet Audio"—This also helps turn on the microphone

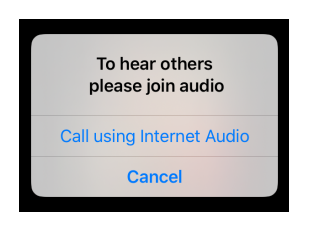

9. If you would like to mute your microphone or video, please click the one or both icons at the top.

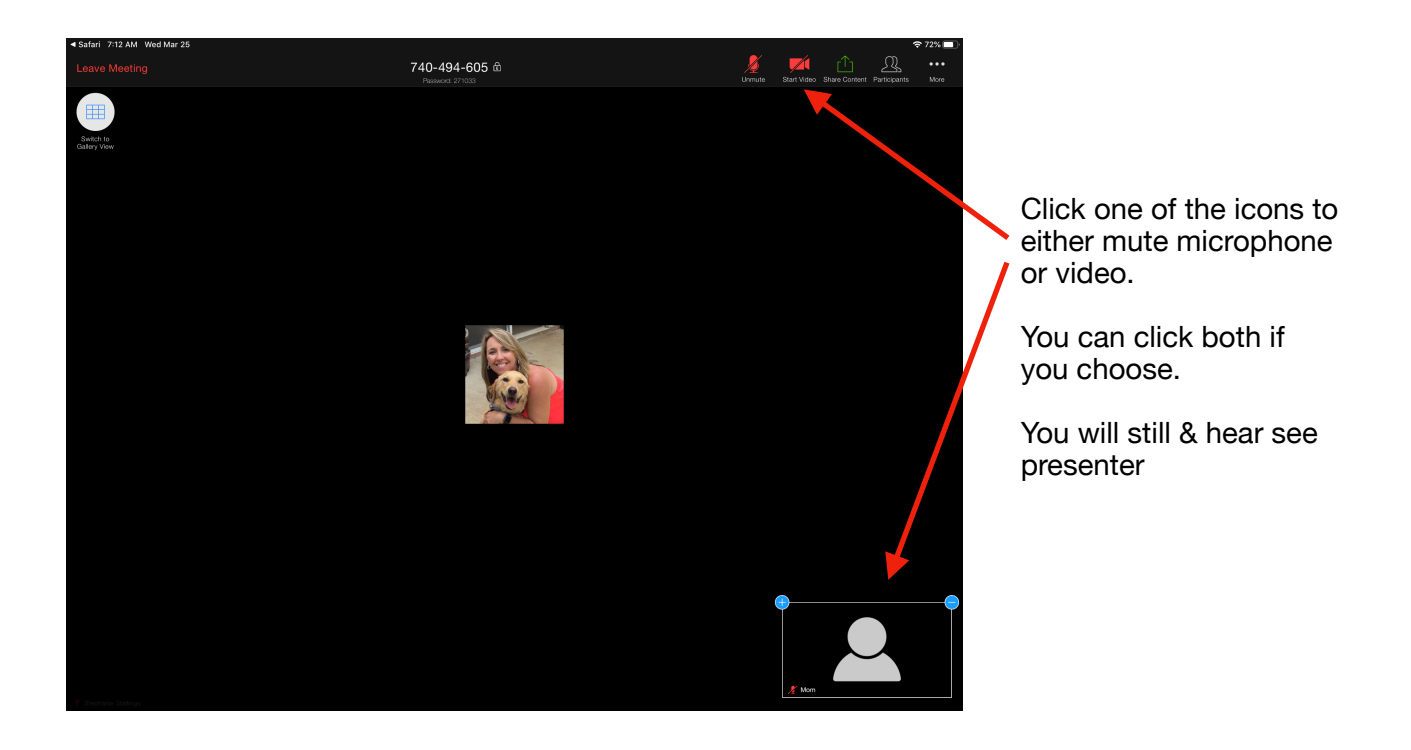